به نام خدا

# آموزش گام به گام ثبتنام دانشجو

#### ورود به سایت

در گام اول وارد سایت سامانه سوت به آدرس <u>http://sot.sbmu.ac.ir/</u> شوید.

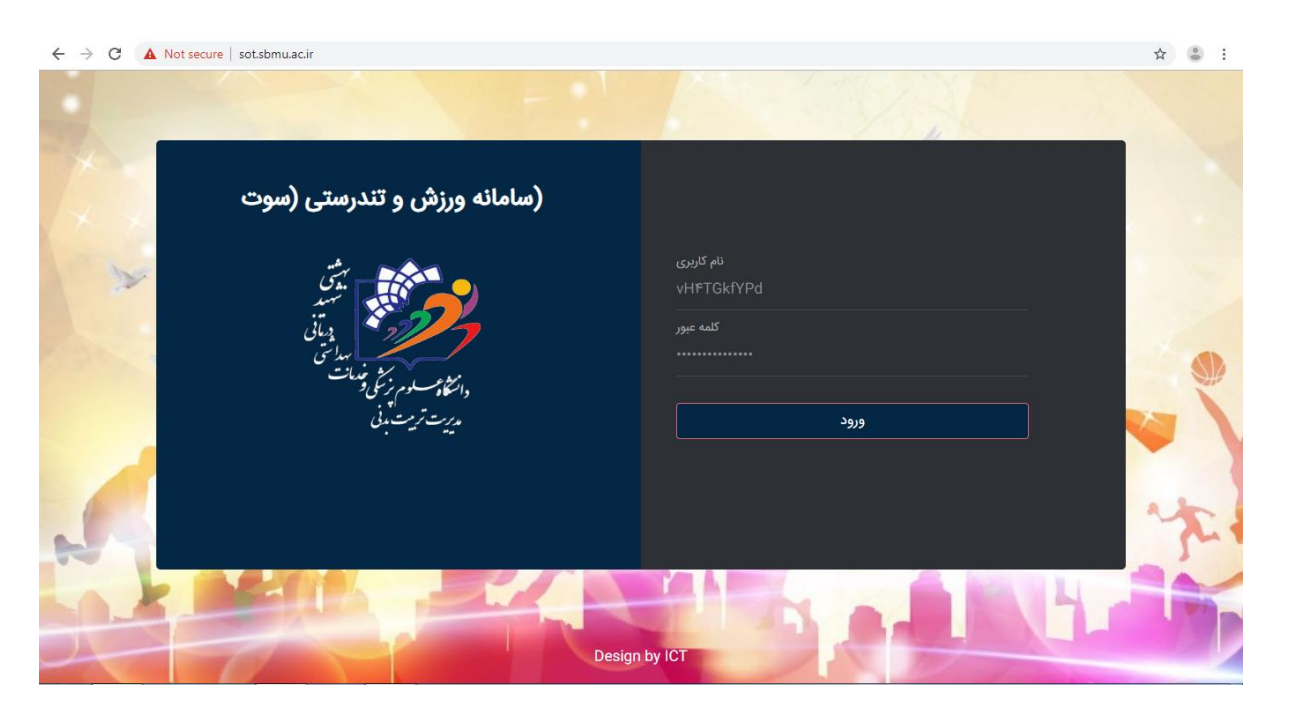

### دریافت آییننامهها و فیلمهای آموزشی رشتههای ورزشی

پس از ورود به سامانه، در صفحه اصلی، اطلاعات مربوط به آییننامهها و فیلمهای آموزشی هر رشته قابل دریافت است.

| ← → C (       | ) Not secure   sot.sbmu.ac.ir/Users/Ma | inPageUser         |                           | 야 ☆ 👶 :                   |
|---------------|----------------------------------------|--------------------|---------------------------|---------------------------|
| ج از سامانه ⊖ |                                        |                    | وت) مدیریت تربیت بدنی     | سامانه ورزش و تندرستی (سو |
|               |                                        | _                  | صفحه اصلی                 | ابط دانشگاه               |
|               |                                        |                    | نام دادشداه<br>شهید بهشتی | منوی برنامه               |
|               |                                        | Cul.               |                           | الله   صفحة اصلی          |
|               | استات دیواری                           | پرىت               | صب ربی                    | ثبت اطلاعات 🗸             |
|               |                                        |                    |                           | ب v                       |
|               |                                        |                    |                           |                           |
|               | آمادگی جسمانی ترکیبی                   | روپایی             | اسکات تک پا               | ي   صفحه ورود             |
|               |                                        |                    |                           |                           |
| Weiter        | دانلود فیلم آموزشی                     | دانلود فیلم آموزشی | <br>دانلود فیلم آموزشی    |                           |

#### ثبتنام دانشجو در سامانه

برای ثبتنام دانشجو در سامانه، بر روی "ثبت اطلاعات" در پنل سمت راست کلیک کرده و "ثبتنام دانشجو" را انتخاب نمایید.

| ← → C ③ Not secure   sot.sbmu.ac.ir/Users/MainPageUse | er                            |                                      | ☆ 💲 :                                |
|-------------------------------------------------------|-------------------------------|--------------------------------------|--------------------------------------|
| خروج از سامانه 🖯                                      |                               | ت) مدیریت تربیت بدنی                 | ے<br>سامانه ورزش و تندرستی (سو       |
|                                                       |                               | صفحه اصلی<br>نام دانشگاه             | رابط دانشگاه<br>منابعه درنامه        |
|                                                       |                               |                                      | سوی بردید                            |
| اسکات دیواری                                          | پلانک                         | طناب زنی                             | ثبت اطلاعات 🗸 🗸                      |
| دانلود آئین نامه<br>                                  |                               |                                      | لبت نام دانشجو 🛛 🛛 🖉                 |
| دائلود فیلم آموزشی                                    |                               | دانلود فیلم آموزشی                   | 🚟 دانشجویان تائید شده                |
| آمادگی جسمانی ترکیبی                                  | روپایی                        | اسکات تک پا                          | ≣∥ دانشجویان رد شده                  |
| دانلود آئين نامه<br>                                  |                               |                                      | Q   امکانات                          |
| دانلود فیلم آموزشی<br>sot.sbmu.acir/Stus/Index        | دانلود فیلم آموزشی            | دانلود فيلم آموزشى                   | • ج جه ورود                          |
|                                                       |                               |                                      | A @ .                                |
| جروج از سامانه Ə                                      |                               | ت) مدیریت تربیت بدنی                 | : کی پر<br>سامانه ورزش و تندرستی (سو |
|                                                       | ام شدہ                        | دانشجویان ثبت ن                      | رابط دانشگاه                         |
| جنسیت کد ملی شمارہ تماس پست الکترونیک                 | ، رشته ورزشی نام نام خانوادگی | مرب<br>سال برگزاری نام دانشگاه عنوان | منوی برنامه                          |
|                                                       |                               |                                      | ه صفحه اصلی 📓                        |
|                                                       |                               |                                      | 🖬 🛛 ثبت اطلاعات                      |
|                                                       |                               |                                      | Q امکانات V                          |
|                                                       |                               |                                      | 🕞 🛛 صفحه ورود                        |
|                                                       |                               |                                      |                                      |
|                                                       |                               |                                      |                                      |

سپس برای ثبت اطلاعات دانشجو، بر روی "مورد جدید" کلیک کرده و پس از انتخاب رشته ورزشی موردنظر، مشخصات دانشجو را وارد و تصاویر کارت دانشجویی، عکس و کارت ملی دانشجو را بارگذاری نمایید. در انتها بر روی "ایجاد" کلیک نمایید تا مشخصات دانشجو ثبت شود.

| ← → C (① Not secure   sot.sbmu.ac.ir/Stus/Create |                                                                                                    | ९ ☆ 👶 :                               |
|--------------------------------------------------|----------------------------------------------------------------------------------------------------|---------------------------------------|
| Q منابع او منابع                                 | s) مديريت تربيت بدلئ                                                                                                    | ▲<br>سامانه ورزش و تندرستی (سود       |
|                                                  | <b>ثبت مورد جدید</b><br>بیت تابهدانشیو                                                                                                    | <b>ی رابط دانشگاه</b><br>منوی برنامه  |
|                                                  |                                                                                                    | 📓   منده املی                         |
|                                                  |                                                                                                    | نېت اطلاعات 🗸                         |
|                                                  |                                                                                                    | ب المكتاب                             |
|                                                  |                                                                                                    | O   منحه ورود                         |
|                                                  |                                                                                                    |                                       |
|                                                  |                                                                                                    |                                       |
|                                                  |                                                                                                    |                                       |
|                                                  |                                                                                                    |                                       |
|                                                  |                                                                                                    |                                       |
|                                                  |                                                                                                    |                                       |
|                                                  | عكس دانشجو                                                                                                    |                                       |
|                                                  | Browse<br>نصرت کارد داشمونی                                                                                                    |                                       |
|                                                  | Browse                                                                                                    |                                       |
|                                                  | تصوير كارت على<br>Browse                                                                                                    |                                       |
|                                                  | پست الکترونیک                                                                                                    |                                       |
|                                                  |                                                                                                    |                                       |
|                                                  | 2 Martine Contraction of the Contraction of the Con |                                       |
|                                                  |                                                                                                    | · · · · · · · · · · · · · · · · · · · |
| 4                                                |                                                                                                    | •                                     |

### ویرایش یا تایید نهایی

پس از ثبت اطلاعات دانشجو در سامانه، می توان اطلاعات دانشجو را ویرایش نمود. پس از اطمینان از ثبت اطلاعات دانشجو، بر روی "تایید نهایی" کلیک نمایید تا اطلاعات دانشجو برای بررسی ارسال شود. پس از تایید نهایی اطلاعات از صفحه سامانه رابط خارج و به مدیر سامانه ارسال می شود.

| ← → C () Not secure   sot.sbmu.ac.ir/Str | us/Index                 |                                                |                            | ☆ 🕃 🗄                                 |
|------------------------------------------|--------------------------|------------------------------------------------|----------------------------|---------------------------------------|
| خروج از سامانه $\ominus$                 |                          | دنى                                            | <b>بوت)</b> مدیریت تربیت ب | ۔<br>سامانه ورزش و تندرستی (م         |
|                                          |                          | ، ثبت نام شده                                  | دانشجويان                  | رابط دانشگاه 🛛                        |
|                                          |                          |                                                | مورد جدید                  | منوی برنامه                           |
| شماره<br>تماس پست الکترونیک              | ن<br>وادگی جنسیت کدملی ت | عنوان<br>نام رشته نام<br>دانشگاه ورزشی نام خان | سال<br>برگزاری             | 📓   صفحه اصلی                         |
| sorentavakoli@gmail.com •૧૧••૧٩          | لی مذکر ۱۶۷۹ه۲۲۲۰۰۰ ۱    | شهید طناب سورن توک<br>بهشتی زنی                | ویرایش   ۱۳۹۹<br>تائید     | 🖒 ثبت اطلاعات 🗸                       |
|                                          |                          |                                                | نهایی<br>  حذف             | Q   امکانات                           |
|                                          |                          |                                                |                            | 🕞   صفحه ورود                         |
|                                          |                          |                                                |                            |                                       |
| 4                                        |                          |                                                |                            | · · · · · · · · · · · · · · · · · · · |

### دانشجویان تایید یا رد شده

پس از بررسی اطلاعات و مدارک دانشجویان، دانشجویان تایید یا رد شده از پنل سمت راست در قسمت "ثبت اطلاعات" قابل مشاهده هستند.

| ← → C ③ Not secure   sot.sbmu.ac.ir/Stus/ConfirmReject |                                               |                                    | ☆ 👶 :                 |
|--------------------------------------------------------|-----------------------------------------------|------------------------------------|-----------------------|
| خروج از سامانه $\ominus$                               |                                               | و تندرستی (سوت) مدیریت تربیت بدنی  | سامانه ورزش و         |
|                                                        | شده                                           | <sup>بط دانشگاه</sup> دانشجویان رد | , <u>р</u>            |
| کد ملی شمارہ تماس پست الکترونیک                        | عنوان<br>رشته نام<br>ورزشی نام خانوادگی جنسیت | نامه سال نام<br>برگزاری دانشگاه    | منوی بر<br>           |
|                                                        | طناب بهشتی بهشتی ۲ مونث                       | جزئیات ۱۳۹۹ شهید                   | 🖩 🛛 صفحه اصلی         |
|                                                        |                                               | ا بهشتی<br>~                       | ثبت اطلاعات 🗖         |
|                                                        |                                               |                                    | 🙎 🛛 ثبت نام دانشجو    |
|                                                        |                                               |                                    | 🛱 📔 دانشجویان تائید ش |
|                                                        |                                               |                                    | ا دانشجویان رد شده    |
|                                                        |                                               |                                    | Q امکانات             |
| 4                                                      |                                               |                                    | ک مفجه میدد           |

## بارگذاری فیلم

فیلم دانشجویان تایید شده از پنل "ثبت اطلاعات" ----> "دانشجویان تایید شده" قابل ارسال میباشد. برای این امر، از "بارگذاری فیلم" کنار نام هر دانشجو استفاده نمایید.

| $\leftarrow$ | $\rightarrow$ c                                         | ;<br>; | Not secure   sot.sbm | u.ac.ir/Stus/ConfirmSuc | cess   |       |                 |       |                        |                 |                  |                     |  | 5           | ÷ : |
|--------------|---------------------------------------------------------|--------|----------------------|-------------------------|--------|-------|-----------------|-------|------------------------|-----------------|------------------|---------------------|--|-------------|-----|
|              | <b>(سوت) مدیریت تربیت بدنی</b> خروج از سامانه $\ominus$ |        |                      |                         |        |       |                 |       | درستی (                | امانه ورزش و تن | س                |                     |  |             |     |
|              |                                                         |        |                      |                         |        |       |                 |       |                        |                 |                  |                     |  |             |     |
|              | دانشجویان تائید شده                                     |        |                      |                         |        |       |                 | گاه   | رابط دانش              |                 |                  |                     |  |             |     |
|              |                                                         |        | پست الکترونیک        | شمارہ تماس              | کد ملی | جنسيت | نام<br>خانوادگی | نام   | عنوان<br>رشته<br>ورزشی | نام<br>دانشگاه  | سال<br>برگزاری   |                     |  |             |     |
|              |                                                         |        |                      |                         |        |       | بهشتی ۱         | بهشتى |                        | شهيد            | ١٣٩٩             | بارگذاری            |  |             |     |
|              |                                                         |        |                      |                         |        |       |                 |       |                        | بهشتی           |                  | فيلم<br>ا<br>جزئيات |  |             | ۵   |
|              |                                                         |        |                      |                         |        |       |                 |       |                        |                 |                  |                     |  |             | 8   |
|              |                                                         |        |                      |                         |        | توكلى |                 |       | شهید<br>بهشتی          | ۱۳۹۹ ن          | بارگذاری<br>فیلم |                     |  | e<br>e<br>E |     |
|              |                                                         |        |                      |                         |        |       |                 |       |                        |                 |                  |                     |  |             |     |
|              |                                                         |        |                      |                         |        |       |                 |       |                        |                 |                  |                     |  |             | Q   |
|              |                                                         |        |                      |                         |        |       |                 |       |                        |                 |                  |                     |  | صفحه ورود   | e   |

سپاس فراوان كميته فناورى اطلاعات المپياد